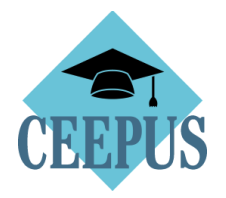

### HOW TO

## NOMINATE A MOBILITY APPLICATION

## BY THE HOME Participating Unit

### 1. Direct and easy access via home Desktop to all open outgoing mobilities:

| AT       | CEEPUS Network Desktop                             |  |                       |  |                                                    |                   |   |
|----------|----------------------------------------------------|--|-----------------------|--|----------------------------------------------------|-------------------|---|
| ń        | Final Traffic Sheet - How To 🖸                     |  |                       |  |                                                    |                   |   |
| <b>.</b> | Survey "Application Form" results 🖸                |  |                       |  |                                                    |                   |   |
|          | New Application Round 22/23                        |  |                       |  |                                                    |                   | , |
|          | 4 23<br>awarded mobilities mobilities waiting      |  | 9M 10D<br>used months |  | 215M 20D<br>free months                            | 4%<br>fulfillment |   |
|          | outgoing mobilities<br>2<br>waiting for nomination |  | ď                     |  | incoming mobilities<br>O<br>waiting for nomination |                   | ď |

### 2. Open the specific applications under "Your mobilities"

| AT | Your outgoing mobility applications |            |            |                        | ?                                                 |     |
|----|-------------------------------------|------------|------------|------------------------|---------------------------------------------------|-----|
| •  | ſ                                   | You        | mobilities |                        |                                                   |     |
|    |                                     | CP         | NR 🔺       |                        |                                                   |     |
| 1  |                                     |            | MNR 🔺      | NAME                   | HOST PPU                                          |     |
|    |                                     | CPNR : AT- |            |                        |                                                   |     |
|    |                                     |            | -          | 244, 149 (1490) (1990) | THE ACADEMY OF ECONOMIC STUDIES                   | ' 🗹 |
|    |                                     |            | 1000       | tips, Station Taxotti  | R. Son mark Constantion Street work, Constantions | Ø   |

3. Note, as overall network coordinator you have also access to the mobility applications of your partner institutions under "Partner mobilities"

#### 4. Nominate a mobility application

| AT | e                                                                                                    |
|----|----------------------------------------------------------------------------------------------------|
| ń  | 3                                                                                                    |
| •  |                                                                                                    |
| O  | nomination                                                                                                    |
|    | nominate & to home NCO                                                                                                    |
|    | Status<br>waiting for nomination by home PPU<br>Scholarship Data<br>Tendered<br>Mobility Type: Student<br>Exchange Type: physical<br>Beriori: 023 66 2022 |

- 1. Here you find the the complete application (scroll down for all information)
- 2. If everything is correct with the application click on the "nominate & to home NCO" button
- 3. Press "?" for help and technical live support.
- 5. You can also **reject** an application: access the drop down near the "nominate … " button and press "reject"

| <                  | 0-2223-158712          |                           |                   |         |
|--------------------|------------------------|---------------------------|-------------------|---------|
|                    | • —                    | - • ••                    | ••••••            | •••••   |
|                    | created                | waiting for<br>nomination | waiting for award | awarded |
|                    | nominate & to home NCO |                           |                   |         |
| reject<br>Status   |                        |                           |                   |         |
| waiting for nomina | ation by home PPU      |                           |                   |         |

#### And confirm:

# Workflow execution

Do you really want to execute the workflow: reject?

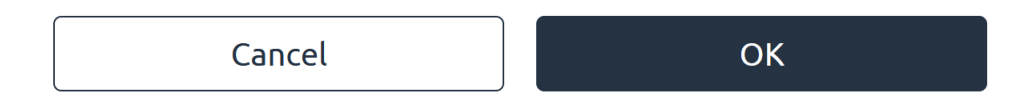